| IES Client v8.35 : My IES                  |                     |              |                  |               |          |           |   |                                                                                                    | x |
|--------------------------------------------|---------------------|--------------|------------------|---------------|----------|-----------|---|----------------------------------------------------------------------------------------------------|---|
| Help Infolab Connections Logon Logoff Comp | anion Wizard How do | I DataMarts  | Business Modules | Action Focus  | Option S | elect     |   |                                                                                                    |   |
| • ? Q                                      | • •                 | **           | » îT             |               | _        | _         | 0 | <ul> <li>Image: A second second s</li></ul> | × |
|                                            |                     |              |                  |               |          |           |   |                                                                                                    |   |
| Alerter                                    |                     |              |                  |               |          |           |   |                                                                                                    |   |
|                                            |                     |              |                  |               |          |           |   |                                                                                                    |   |
|                                            |                     |              |                  |               | a state  |           |   |                                                                                                    |   |
|                                            |                     |              |                  |               | 1        |           |   |                                                                                                    |   |
| Alerts and Triggers.                       | inage an our        | Knowledge Ba | <u>ise</u>       |               |          | N         |   |                                                                                                    |   |
|                                            |                     |              |                  |               | 110      |           |   |                                                                                                    |   |
|                                            |                     |              |                  |               |          |           |   |                                                                                                    |   |
|                                            |                     |              |                  |               |          |           |   |                                                                                                    |   |
|                                            |                     |              |                  |               |          |           |   |                                                                                                    |   |
| User Options                               |                     |              | Ор               | erations Opti | ons      |           |   |                                                                                                    |   |
| My Alerte                                  |                     |              |                  |               | Managa   | Î         |   |                                                                                                    |   |
| My Alens                                   |                     |              |                  |               | Manage   |           |   |                                                                                                    |   |
| List My Alerts                             | ••••                |              |                  |               |          |           |   |                                                                                                    |   |
| My Triggers                                | · · · · · ·         |              | Cu               | stom          |          |           |   |                                                                                                    |   |
|                                            |                     |              |                  |               |          | (() +     |   |                                                                                                    |   |
| List My Inggers                            | •   •••             |              |                  | Loca          | Choices  | • • • • • |   |                                                                                                    |   |
|                                            |                     |              |                  |               |          |           |   |                                                                                                    |   |
|                                            |                     |              |                  |               |          |           |   |                                                                                                    |   |
|                                            |                     |              |                  |               |          |           |   |                                                                                                    |   |
|                                            |                     |              |                  |               |          |           |   |                                                                                                    |   |
| Ses                                        |                     |              |                  |               |          |           |   |                                                                                                    |   |
| É                                          |                     |              |                  |               |          |           |   |                                                                                                    |   |
|                                            |                     |              |                  |               | _        |           |   |                                                                                                    |   |

## Slide 1

Slide notes: We will now consider the Alerter Operational Settings, which we may access from the 'Manage' option at the Alerter Menu.

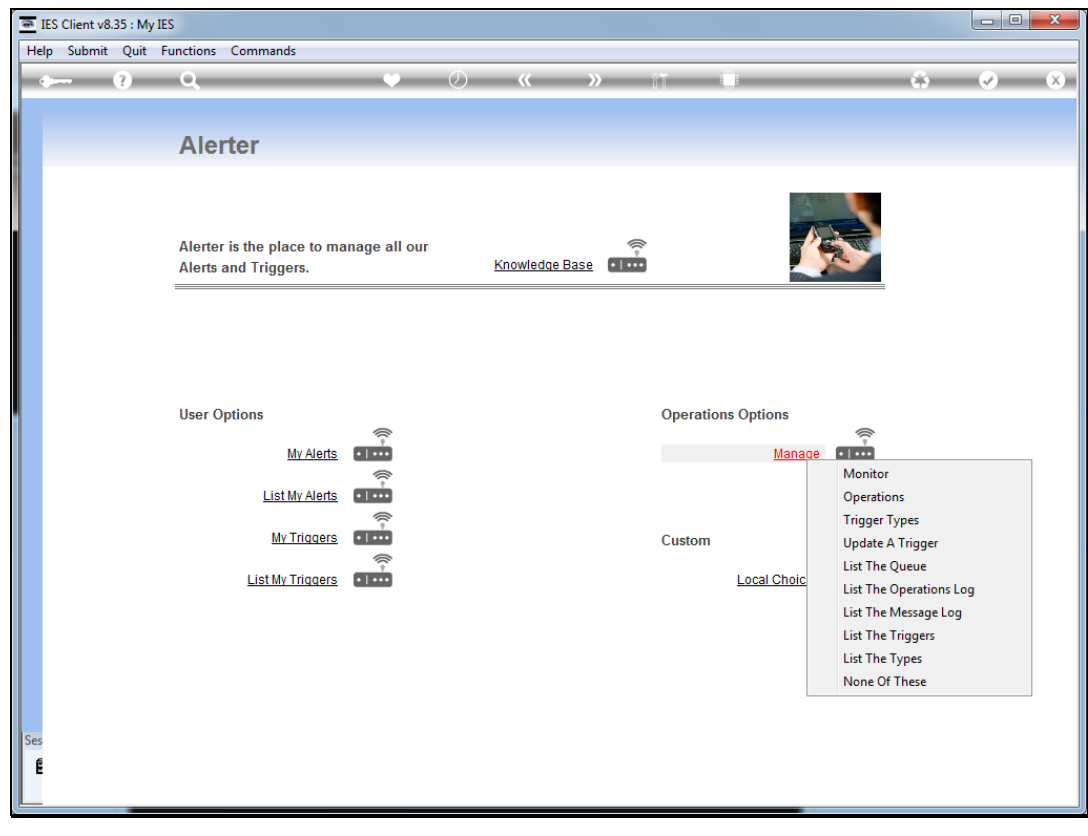

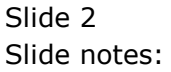

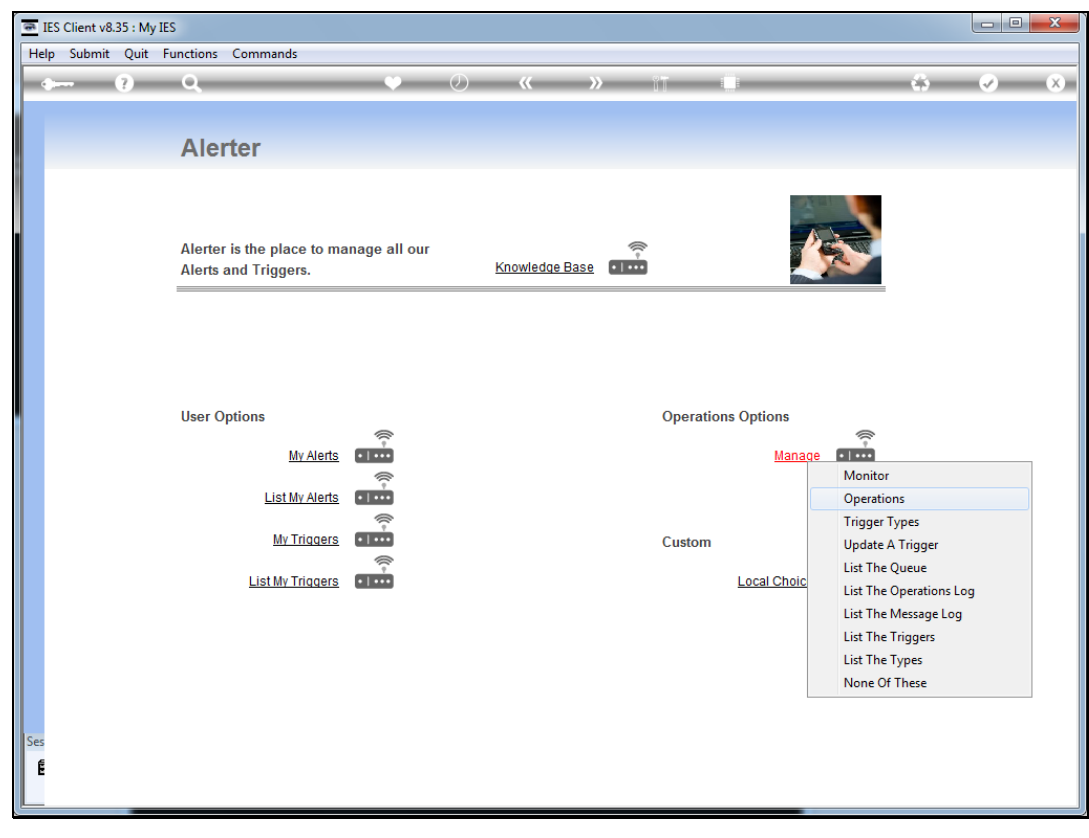

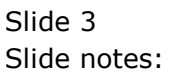

|     | ES Client v8. | 35 : My | IES       |          |               |          |         |             |          |         |            |            |     | • × |
|-----|---------------|---------|-----------|----------|---------------|----------|---------|-------------|----------|---------|------------|------------|-----|-----|
| He  | p Submit      | Quit    | Functions | Commands |               |          |         |             |          |         |            |            |     |     |
|     |               | ?       | Q         |          | •             | Ø        |         | »           | îΤ       |         |            |            | · · | ×   |
|     |               |         |           |          |               |          |         |             |          |         |            |            |     |     |
|     |               |         |           |          | Alerter V     | Vork     | Sche    | dule        |          |         |            |            |     |     |
|     |               |         |           |          |               |          |         |             |          |         |            |            |     |     |
|     |               |         |           |          |               |          |         |             |          |         |            |            |     |     |
|     |               |         |           |          | System On/Off | Setting  |         |             |          |         |            | Update     |     |     |
|     |               |         |           |          | -,            |          |         |             |          |         |            | Quit       |     |     |
|     |               |         |           |          | Active ?      |          |         |             |          |         |            | Active All |     |     |
|     |               |         |           |          | L             |          |         |             |          |         |            | Sleep All  |     |     |
|     |               |         |           |          | Boforo Work   |          |         | Work Day    |          |         | Aftor Work |            |     |     |
|     |               |         |           | 00h00 -  | ACTIVE        | -        | 08h00 - | ACTIVE      | •        | 16h00 - | ACTIVE     | •          |     |     |
|     |               |         |           | 04500    | ACTIVE        | _        | 00500   | ACTIVE      | _        | 47600   | ACTIVE     |            |     |     |
|     |               |         |           | 01000-   | ROITVE        | <u> </u> | 09000 - | ACTIVE      | <u> </u> | 17100 - | ROTIVE     | <u> </u>   |     |     |
|     |               |         |           | 02h00 -  | ACTIVE        | •        | 10h00 - | ACTIVE      | •        | 18h00 - | ACTIVE     | •          |     |     |
|     |               |         |           | 03h00 -  | ACTIVE        | -        | 11h00 - | ACTIVE      | -        | 19h00 - | ACTIVE     | -          |     |     |
|     |               |         |           |          |               |          |         | ,<br>Domrum |          |         | ,          |            |     |     |
|     |               |         |           | 04h00 -  | ACTIVE        | -        | 12h00 - | ACTIVE      | •        | 20h00 - | ACTIVE     | <b>_</b>   |     |     |
|     |               |         |           | 05h00 -  | ACTIVE        | -        | 13h00 - | ACTIVE      | •        | 21h00 - | ACTIVE     | -          |     |     |
|     |               |         |           | 06h00 -  | ACTIVE        | -        | 14h00 - | ACTIVE      | •        | 22h00 - | ACTIVE     | •          |     |     |
|     |               |         |           |          |               |          |         |             |          |         |            |            |     |     |
|     |               |         |           | 07h00 -  | ACTIVE        | -        | 15h00 - | ACTIVE      | •        | 23h00 - | ACTIVE     | •          |     |     |
| Ses |               |         |           |          |               |          |         |             |          |         |            |            |     |     |
| E   |               |         |           |          |               |          |         |             |          |         |            |            |     |     |
|     |               |         |           |          |               |          |         |             |          |         |            |            |     |     |

## Slide 4

Slide notes: The 'active' signal indicates whether it is local policy to run the Alerter Monitor continuously and thereby support Monitor Triggers. There are also many other Trigger options, and these will still be performed even if the Monitor is not set to 'active'. However, when we choose an active status here, then the Alerter Monitor should be actively started and operated on an ongoing basis.

| IES Client v8.35 : My IES           |                       |                |           |            |  |
|-------------------------------------|-----------------------|----------------|-----------|------------|--|
| Help Submit Quit Functions Commands |                       |                |           |            |  |
| • 0 Q                               | ¢ ()                  | « »            | Ϋ́Τ ΙΙ    | 6.6        |  |
|                                     |                       | Cabadula       |           |            |  |
|                                     | Alerter Work          | Schedule       |           |            |  |
|                                     |                       |                |           |            |  |
|                                     | Systom On/Off Sotting |                |           | Undate     |  |
|                                     | System on on Seamy    |                |           | Quit       |  |
|                                     | Active ?              |                |           | Active All |  |
|                                     |                       |                |           | Sleep All  |  |
|                                     | Before Work           | Work Day       |           | After Work |  |
| 00h00 -                             | ACTIVE                | 08h00 - ACTIVE | ▼ 16h00 - | ACTIVE     |  |
| 01h00 -                             | ACTIVE                | 09h00 - ACTIVE | ▼ 17h00 - | ACTIVE     |  |
| 02h00 -                             | ACTIVE                | 10h00 - ACTIVE | ▼ 18h00 - | ACTIVE -   |  |
| 03h00 -                             | ACTIVE                | 11h00 - ACTIVE | ▼ 19h00 - | ACTIVE -   |  |
| 04h00 -                             | ACTIVE                | 12h00 - ACTIVE | - 20h00 - | ACTIVE -   |  |
| 05500                               | ACTUR                 | 425.00         | - 04500   | ACTIVE     |  |
| - 00100 -                           | ACTIVE V              | 13100 - HOIIVE | 21100-    | ACTIVE V   |  |
| 06h00 -                             | ACTIVE                | 14h00 - ACTIVE | ✓ 22h00 - | ACTIVE     |  |
| 07h00 -                             | ACTIVE                | 15h00 - ACTIVE | ▼ 23h00 - | ACTIVE     |  |
| Ses                                 |                       |                |           |            |  |
| É                                   |                       |                |           |            |  |
|                                     |                       |                |           |            |  |

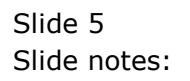

| 0  | IES ( | Client v8. | 35 : My | IES       |          |               |            |          |          |          |          |            |                         |                                                                                                    | X |
|----|-------|------------|---------|-----------|----------|---------------|------------|----------|----------|----------|----------|------------|-------------------------|----------------------------------------------------------------------------------------------------|---|
| P  | lelp  | Submit     | Quit    | Functions | Commands |               |            |          |          |          |          |            |                         |                                                                                                    |   |
| Ľ  |       | -          | ?       | Q         |          | •             | $\bigcirc$ | **       | »        | ίT       |          |            |                         | <ul> <li>Image: A start of the start of the start of</li></ul> | × |
|    |       |            |         |           |          |               |            |          |          |          |          |            |                         |                                                                                                    |   |
|    |       |            |         |           |          | Alerter V     | Vork       | Sche     | dule     |          |          |            |                         |                                                                                                    |   |
|    |       |            |         |           |          |               |            |          |          |          |          |            |                         |                                                                                                    |   |
|    |       |            |         |           |          |               |            |          |          |          |          |            |                         |                                                                                                    |   |
|    |       |            |         |           |          | System On/Off | Setting    |          |          |          |          |            | Update<br>Quit          |                                                                                                    |   |
|    |       |            |         |           |          |               |            |          |          |          |          |            | A                       |                                                                                                    |   |
|    |       |            |         |           |          | Active ?      |            |          |          |          |          |            | Active All<br>Sleep All |                                                                                                    |   |
|    |       |            |         |           |          | Poforo Work   |            |          | Work Day |          |          | After Merk |                         |                                                                                                    |   |
|    |       |            |         |           | 00h00 -  | ACTIVE        | •          | 08h00 -  | ACTIVE   | -        | 16h00 -  | ACTIVE     | •                       |                                                                                                    |   |
|    |       |            |         |           | 01h00 -  | ACTIVE        | •          | 09h00 -  | ACTIVE   | -        | 17h00 -  | ACTIVE     | •                       |                                                                                                    |   |
|    |       |            |         |           |          |               | _          |          |          |          |          |            |                         |                                                                                                    |   |
|    |       |            |         |           | 02h00 -  | ACTIVE        | <b>_</b>   | 10h00 -  | ACTIVE   | <b>_</b> | 18h00 -  | ACTIVE     | <b>_</b>                |                                                                                                    |   |
|    |       |            |         |           | 03h00 -  | ACTIVE        | •          | 11h00 -  | ACTIVE   | -        | 19h00 -  | ACTIVE     | •                       |                                                                                                    |   |
|    |       |            |         |           | 04h00 -  | ACTIVE        | •          | 12h00 -  | ACTIVE   | -        | 20h00 -  | ACTIVE     | •                       |                                                                                                    |   |
|    |       |            |         |           | 05h00 -  | ACTIVE        | -          | 13h00 -  | ACTIVE   | -        | 21h00 -  | ACTIVE     | -                       |                                                                                                    |   |
|    |       |            |         |           | 0.000    | ACTIVE        | _          | 4.45.00  | ACTIVE   |          | 00100    | ACTIVE     |                         |                                                                                                    |   |
|    |       |            |         |           | 00100 -  | ACTIVE        |            | 141100 - | HOITVE   |          | 221100 - | ACTIVE     |                         |                                                                                                    |   |
|    |       |            |         |           | 07h00 -  | ACTIVE        | •          | 15h00 -  | ACTIVE   | -        | 23h00 -  | ACTIVE     | -                       |                                                                                                    |   |
| Is | es    |            |         |           |          |               |            |          |          |          |          |            |                         |                                                                                                    |   |
|    | É     |            |         |           |          |               |            |          |          |          |          |            |                         |                                                                                                    |   |
|    |       |            |         |           |          |               |            |          |          |          |          |            |                         |                                                                                                    |   |

## Slide 6

Slide notes: The remaining options represent the hourly slots available in a day, and we can instruct the Alerter Monitor during which hour slots it may perform active work, and during which hours it should sleep.

| IES Client v8.35 : My IES           |                         |                |            |                                |  |
|-------------------------------------|-------------------------|----------------|------------|--------------------------------|--|
| Help Submit Quit Functions Commands |                         | // >>          |            |                                |  |
|                                     | $\checkmark$ $\bigcirc$ |                |            | ÷۲                             |  |
|                                     | Alerter Work            | Schedule       |            |                                |  |
|                                     |                         |                |            |                                |  |
|                                     |                         |                |            |                                |  |
|                                     | System On/Off Setting   |                |            | Update                         |  |
|                                     |                         |                |            | Quit                           |  |
|                                     | Active ?                |                |            | <u>Active All</u><br>Sleep All |  |
|                                     |                         |                |            |                                |  |
| 00h00 -                             | ACTIVE                  | 08h00 - ACTIVE | ▼ 16h00 -  | After Work                     |  |
| 01h00 -                             | ACTIVE -                | 09h00 - ACTIVE | ▼ 17h00 -  | ACTIVE -                       |  |
| 02h00 -                             | ACTIVE                  | 10h00 - ACTIVE | ▼ 18h00 -  | ACTIVE                         |  |
| 03500                               | ACTIVE                  |                | 10500      | ACTIVE                         |  |
| 051100 -                            |                         | ACTIVE         | - 191100 - | ACTIVE I                       |  |
| 04h00 -                             | ACTIVE                  | 12h00 - ACTIVE | ✓ 20h00 -  | ACTIVE                         |  |
| 05h00 -                             | ACTIVE                  | 13h00 - ACTIVE | ▼ 21h00 -  | ACTIVE                         |  |
| 06h00 -                             | ACTIVE                  | 14h00 - ACTIVE | ▼ 22h00 -  | ACTIVE -                       |  |
| 07h00 -                             | ACTIVE                  | 15h00 - ACTIVE | ▼ 23h00 -  | ACTIVE                         |  |
| Sec                                 |                         |                |            |                                |  |
| E                                   |                         |                |            |                                |  |
|                                     |                         |                |            |                                |  |

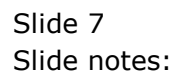

| ES Client v8.35 : My IES            |                       |               |           |            |                       |
|-------------------------------------|-----------------------|---------------|-----------|------------|-----------------------|
| Help Submit Quit Functions Commands |                       |               |           |            |                       |
| • •• Q                              | • •                   | « »           | ŭT 🛄      | (i)        | <ul> <li>X</li> </ul> |
|                                     |                       |               |           |            |                       |
|                                     | Alerter Work          | Schedule      |           |            |                       |
|                                     |                       |               |           |            |                       |
|                                     |                       |               |           |            |                       |
|                                     | System On/Off Setting |               |           | Quit       |                       |
|                                     | Active ?              |               |           | Active All |                       |
|                                     |                       |               |           | Sleep All  |                       |
|                                     | Before Work           | Work Day      |           | After Work |                       |
| 00h00 -                             | sleep 💌               | 08h00- sleep  | ▼ 16h00 - | sleep 🔻    |                       |
| 01h00 -                             | sleep 💌               | 09h00- sleep  | ▼ 17h00 - | sleep 💌    |                       |
| 02h00 -                             | sleep 🔻               | 10h00- sleep  | ▼ 18h00 - | sleep 🔻    |                       |
| 02500                               | alaan -               | 1100 91880    | 10500     |            |                       |
| 03000-                              |                       | 11100- 31009  | 191100 -  |            |                       |
| 04h00 -                             | sleep 💌               | 12h00 - sleep | _ 20h00 - | sleep 🗸    |                       |
| 05h00 -                             | sleep 🔻               | 13h00- sleep  | ▼ 21h00 - | sleep 🔻    |                       |
| 06h00 -                             | sleep 💌               | 14h00- sleep  | ▼ 22h00 - | sleep 🗸    |                       |
| 07h00 -                             | sleep                 | 15h00 - sleep | - 23h00 - | sleep 🔻    |                       |
|                                     | ,                     |               |           | ,          |                       |
| Ses                                 |                       |               |           |            |                       |
| E                                   |                       |               |           |            |                       |
|                                     |                       |               |           | _          |                       |

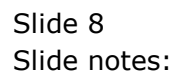

| ES Client v8.35 : My IES            |                      |               |           |                 | - <b>· · · · ·</b>                |
|-------------------------------------|----------------------|---------------|-----------|-----------------|-----------------------------------|
| Help Submit Quit Functions Commands |                      |               |           |                 |                                   |
| (? Q                                | • •                  | « »           | YT L      | ÷               | <ul> <li>✓</li> <li>X)</li> </ul> |
|                                     |                      | Calcadula     |           |                 |                                   |
|                                     | Alerter Work         | Schedule      |           |                 |                                   |
|                                     |                      |               |           |                 |                                   |
|                                     |                      |               |           | Lindate         |                                   |
|                                     | System On/On Setting |               |           | Quit            |                                   |
|                                     | Active ?             |               |           | Active All      |                                   |
|                                     |                      |               |           | Sleep All       |                                   |
|                                     | Before Work          | Work Day      |           | After Work      |                                   |
| 00h00 -                             | sleep 💌              | 08h00- sleep  | ▼ 16h00 - | sleep 🔻         |                                   |
| 01h00 -                             | sleep 🗸              | 09h00- sleep  | ▼ 17h00 - | sleep 💌         |                                   |
| 02h00 -                             | sleep 🗸              | 10h00 - sleep | ▼ 18h00 - | SLEEP           |                                   |
| 03h00 -                             | sleep                | 11h00 - sleep | ▼ 19h00 - | ACTIVE<br>SLEEP |                                   |
|                                     |                      |               |           |                 |                                   |
| 04h00 -                             | sleep                | 12h00 - sleep | ✓ 20h00 - | sieep 🔽         |                                   |
| 05h00 -                             | sleep 🗸              | 13h00- sleep  | ✓ 21h00 - | sleep 🔻         |                                   |
| 06h00 -                             | sleep 🔻              | 14h00- sleep  | ▼ 22h00 - | sleep 💌         |                                   |
| 07h00 -                             | sleep 🔻              | 15h00 - sleep | ▼ 23h00 - | sleep 🔻         |                                   |
|                                     |                      |               | _         |                 |                                   |
| Ses                                 |                      |               |           |                 |                                   |
| e e                                 |                      |               |           |                 |                                   |
|                                     |                      |               |           |                 |                                   |

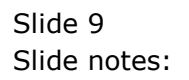

| IES Client v8.35 : My IES           |                       |               |           |                                       |  |
|-------------------------------------|-----------------------|---------------|-----------|---------------------------------------|--|
| Help Submit Quit Functions Commands | •                     | <i>//</i>     |           |                                       |  |
|                                     | • 0                   | ~ //          |           | ¢.)                                   |  |
|                                     | Alerter Work          | Schedule      |           |                                       |  |
|                                     |                       | oonouuro      |           |                                       |  |
|                                     | System On/Off Setting |               |           | <u>Update</u><br><u>Quit</u>          |  |
|                                     | Active ?              |               |           | <u>Active All</u><br><u>Sleep All</u> |  |
|                                     | Before Work           | Work Day      |           | After Work                            |  |
| 00000                               | areeb                 | 08000 - areeb | 16000 -   | steeb                                 |  |
| 01h00                               | sleep 🔻               | 09h00- sleep  | ▼ 17h00 - | sleep 🔻                               |  |
| 02h00                               | sleep 🔻               | 10h00- sleep  | ▼ 18h00 - | ACTIVE                                |  |
| 03h00                               | sleep 💌               | 11h00- sleep  | ▼ 19h00 - | sleep 💌                               |  |
| 04h00                               | sleep 🔻               | 12h00 - sleep | ✓ 20h00 - | sleep 🗸                               |  |
| 05h00                               | sleep 💌               | 13h00- sleep  | ▼ 21h00 - | sleep 🗸                               |  |
| 06h00                               | sleep 💌               | 14h00- sleep  | ▼ 22h00 - | sleep 💌                               |  |
| 07h00                               | sleep 🗸               | 15h00 - sleep | ✓ 23h00 - | sleep 🔻                               |  |
| Ses                                 |                       |               |           |                                       |  |
| E                                   |                       |               |           |                                       |  |
|                                     |                       |               |           |                                       |  |

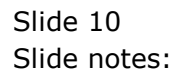

| ES Client v8.35 : My IES            |                      |                |                           |            |       |
|-------------------------------------|----------------------|----------------|---------------------------|------------|-------|
| Help Submit Quit Functions Commands | · · ·                |                |                           |            | 2 0 0 |
|                                     | <b>V</b>             | « »            | II L                      |            |       |
|                                     |                      | Calaaduula     |                           |            |       |
|                                     | Alerter work         | Schedule       |                           |            |       |
|                                     |                      |                |                           |            |       |
|                                     |                      |                |                           | Lindate    |       |
|                                     | system on/on setting |                |                           | Quit       |       |
|                                     | Active ?             |                |                           | Active All |       |
|                                     |                      |                |                           | Sleep All  |       |
|                                     | Before Work          | Work Day       |                           | After Work |       |
| 00h00 -                             | active 💌             | 08h00- active  | ▼ 16h00                   | - active 🔻 |       |
| 01h00 -                             | active 🗸             | 09h00- active  | ✓ 17h00                   | - active 💌 |       |
| 02h00 -                             | active 🔻             | 10h00 - active | ▼ 18h00                   | - active - |       |
| 03600 -                             | active               | 11b00 active   | 19600                     | active 🔻   |       |
| 03100 -                             |                      |                | . 19100                   |            |       |
| 04h00 -                             | active 🗸             | 12h00 - active | 20h00                     | - active   |       |
| 05h00 -                             | active 🔻             | 13h00 - active | ✓ 21h00                   | - active 🔻 |       |
| 06h00 -                             | active 💌             | 14h00 - active | ✓ 22h00                   | active 💌   |       |
| 07h00 -                             | active -             | 15h00 - active | <ul> <li>23h00</li> </ul> | - active   |       |
|                                     | ,                    | ,              |                           | ,          |       |
| Ses                                 |                      |                |                           |            |       |
| E                                   |                      |                |                           |            |       |
|                                     |                      |                |                           |            |       |

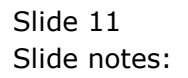

| TES Client v8.35 : My IES  |                                                |                |               |   |
|----------------------------|------------------------------------------------|----------------|---------------|---|
| Help Submit Quit Functions | Commands                                       |                |               |   |
| • ? Q                      | <b>v</b> ()                                    | « » ît         |               | 4 |
| Aler                       | ter                                            |                |               |   |
| Alei                       |                                                |                |               |   |
| Alerter<br>Alerts a        | is the place to manage all our<br>nd Triggers. | Knowledge Base |               |   |
|                            |                                                |                |               |   |
| User Op                    | otions                                         | Opera          | tions Options |   |
|                            | My Alerts                                      |                | Manage        |   |
|                            | List My Alerts                                 |                |               |   |
|                            |                                                | Custor         | n             |   |
|                            | List My Triggers                               |                | Local Choices |   |
|                            |                                                |                |               |   |
|                            |                                                |                |               |   |
|                            |                                                |                |               |   |
| Ses                        |                                                |                |               |   |
| E                          |                                                |                |               |   |
| L                          |                                                |                |               |   |
|                            |                                                |                | _             |   |

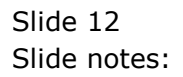